## TUTORIAL DE ACESSO AO AMBIENTE VIRTUAL DE APRENDIZAGEM PORTAL AVA – SANTA CRUZ

- Acesse ao nosso site através do endereço www.santacruz.br e clique no link "Área do Aluno".

| C Faculdades | C            |               | <br>Área do Alur | WebMail  |
|--------------|--------------|---------------|------------------|----------|
|              | GRADUAÇÃO    | PÓS-GRADUAÇÃO | SETORES          | CONTATOS |
| e E          | elub<br>gres | e do<br>880-  |                  | Þ        |
|              |              |               | +infor           | mações   |

- O site apresentará uma nova tela onde será necessário clicar na opção "CLIQUE AQUI PARA ACESSAR O WEB ALUNO"

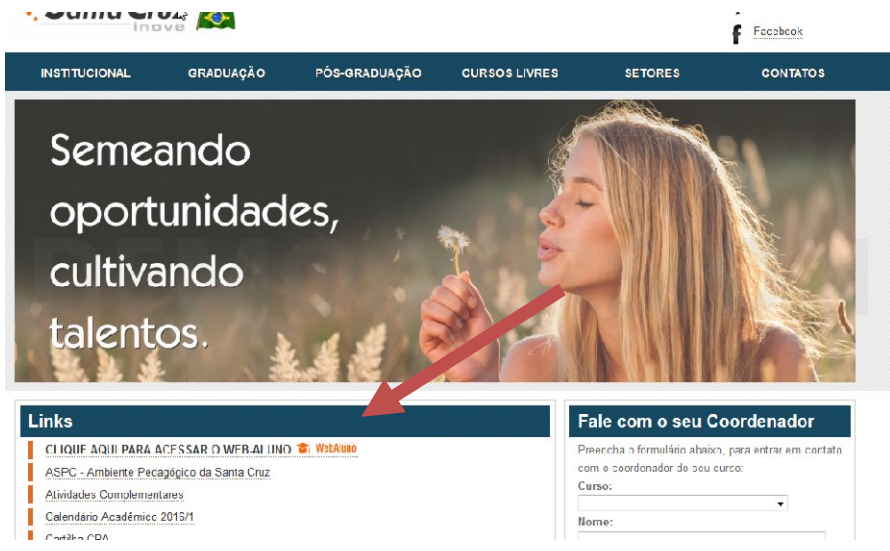

- O sistema apresentará uma nova tela onde será necessário inserir login (número de matrícula) e senha.

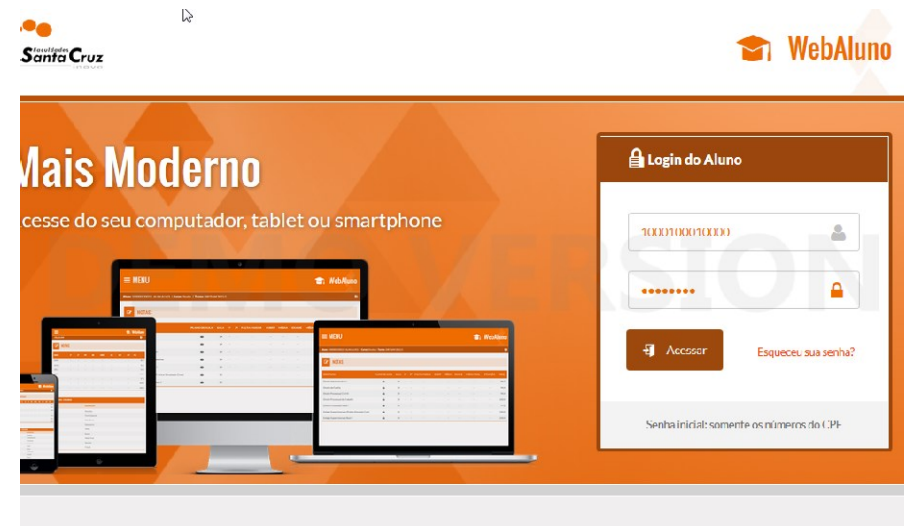

- No menu do sistema Webaluno, será apresentada a opção **"AMBIENTE VIRTUAL DE APRENDIZAGEM"**, onde o aluno deverá clicar sobre esta.

| ≡ MENU                                                                                                    |                                                                                                    | 🕤 WebAluno |
|----------------------------------------------------------------------------------------------------|----------------------------------------------------------------------------------------------------|------------|
| SANTA CRUZ INFORMA     CP NUTAS     TREQUÊNCIA     m GRADE CURRICULAR     de Greu Reconstructions            | ne DIR954M 2016/1                                                                                                    | Þ          |
|                                                                                                    | IATAS IMPORTANTES.<br>NOTE NA SUA AGENDAI                                                                                                    | SION       |
| <ul> <li>CEDESP - ISTÁGIOS E EMPREGOS</li> <li>CONTOCOLOS</li> <li>ALTRACÃO DE SENHA</li> </ul>              | trag allands,<br>damas chapando a folial de mais un samestrie billor e algunesa internojdes presisam<br>e stanovatos.<br>Mandina Todo los alunes denom acessars partera o verbalvan, de pais 1912/2019 año<br>el mar alfondo espectar a presente e aporte a un amazinta de,<br>al mar de envertema parteratoria, para com anteratoria, de alema de se headiles à segunda.                                                                                                    |            |
| AMBIENTE VIRTUAL DE APRENDIZABEN     ATIVIDADES ACADÊMICO CULTURAIS     REMATRÍCULAS     AGENDAMENTO DE AULA | Interruption of the Development that the origination of the presence on the Development that the origination of the origination of the origination |            |

- Na proxima tela o sistema exibirá a tela de apresentação do **"Ambiente Virtual"**, onde se poderá ter acesso ao "Ambiente Virtual de Aprendizagem" para Videoaulas e/ou Trabalhos e Atividades.

| Aluno   Curso:   Turma:               |
|---------------------------------------|
|                                       |
| AMBIENTE VIRTUAL DE APRENDIZAGEM      |
| Videoaulas Santa Cruz BETA            |
| Trabalhos &                           |
| Atividades Santa Cruz <sup>BETA</sup> |

-No caso de acesso ao "AVA – Videoaulas", em seguida o sistema apresentará: o(s) curso(s) disponível(is) de acordo com que estiver matriculado, os requisitos para conclusão do curso, as datas de inicio do curso e de término do curso, a situação do aluno e por fim o link para acessar o curso através do botão "ACESSAR CURSO".

|                                                                                         |                                         |                                       | Sant                    |    |
|-----------------------------------------------------------------------------------------|-----------------------------------------|---------------------------------------|-------------------------|----|
| MEUS CURSOS<br>GESTÃO EMPRESARIAL                                                       |                                         |                                       |                         | NN |
| REQUISITOS I<br>6% concluido - 0 de<br>DISCIPLINAS<br>0% concluído<br>0 de 1 disciplina | PARA CONCLUSÃO DO CURSO<br>1 requisitos |                                       |                         |    |
| > Acessar curso                                                                         | inicio do curso<br>22/02/2016           | Término previsto           22/08/2016 | Situação<br>MATRICULADO |    |

- Ao clicar "Acessar Curso" o sistema apresentará uma nova tela com o(s) módulo(s) do curso e o Professor/Tutor da disciplina.

Sobre o Professor e Tutor da disciplina, através desta tela poderá realizar o contato com o mesmo através de um **Chat On-line**. Para isto basta clicar no **Nome do Professor/Tutor** o sistema apresentará a janela do chat para conversação.

| Santa Cruz               | Sala de Au                                           | a ≯Notas                              | M                                            | tus Cursos                                                           |
|--------------------------|------------------------------------------------------|---------------------------------------|----------------------------------------------|----------------------------------------------------------------------|
| GESTÃO EMPRESAI          | RIAL           Término previsto:           2208/2016 | Situação da matricula:<br>MATRICULADO | 0                                            | DISCIPLINAS     Ofic concluido     0 de 1 disciplinas                |
| Hone / Macazara Contra C | 20072016                                             | ) V                                   | Professor(e<br>Todas as<br>LuizA<br>Buscar p | LAZA ADILHA DOS SANTOS 🔹 🗶<br>Nie nie novemenagene                   |
|                          |                                                      |                                       |                                              | Pressione Enter ou clique na seta ao 🕲 lado para enviar a mensagem 💝 |

 Para dar sequência a exibição da aula, clique sobre a opção desejada de "Módulo". O sistema habilitará a disciplina e as videos aulas disponíveis para o aluno.

| Santa Cruz                                                       | Sala de Au                                 | la 💙 Notas                            |                       | Meus Cursos                                       | 1-       |
|------------------------------------------------------------------|--------------------------------------------|---------------------------------------|-----------------------|---------------------------------------------------|----------|
| SESTÃO EMPRESARIAL                                               |                                            |                                       |                       | DISCIPLINAS<br>0% concluido<br>0 de 1 disciplinas |          |
| Picio do curso:<br>22/02/2016                                    | Término previsto:<br>22/08/2016            | Situação da matricula:<br>MATRICULADO |                       | 0                                                 |          |
|                                                                  |                                            |                                       |                       |                                                   |          |
| Home / Meus oursos / Salle de auto                               |                                            |                                       | _                     |                                                   |          |
| ALA DE AULA                                                      |                                            |                                       |                       | Professor(es)                                     |          |
| MODULO 1 INICIO: 2                                               | 2/02/2016                                  |                                       |                       | Todas as disciplinas                              | <b>—</b> |
| -                                                                |                                            |                                       |                       |                                                   | s        |
| <ul> <li>GESTÃO EMPRESAR</li> <li>Videoaula 1 – Conce</li> </ul> | IAL<br>eito de gestão e concepção de valor | Ø                                     | Andamento<br>00:27:12 | Buscar professor                                  | Q        |
| Videoaula 2 – Empre                                              | endedorismo e organizações que ap          | rendem                                | 00:20:46              |                                                   |          |
| > Videoaula 3 – Obter                                            | gerir informações e comunicar              |                                       | 00:25:24              |                                                   |          |
| > Videoaula 4 – Plane                                            | ar                                         |                                       | 00:30:26              |                                                   |          |
| > Videoaula 5 – Organ                                            | izar                                       |                                       | 00:19:10              |                                                   |          |
| > Videoaula 6 – Lidera                                           | r e dirigir tomada de decisão              |                                       | 00:26:15              |                                                   |          |
|                                                                  |                                            |                                       |                       |                                                   |          |

Ao clicar sobre o video aula desejada, será apresentado o video online através do qual a aula será apresentada.
 Para isto, basta clicar em "Play" (no meio do vídeo) e o mesmo será exibido.

Logo ao lado, na parte superior direita da tela será disponibilizado o **Material por Escrito** para que o aluno possa realizar o download do mesmo e consequentemente acessá-lo.

| Santa Cruz                                                           | Abrir "gestao_empresarial.pdf"                                                                                          | X    |                               |                                                                                                    |                                                             |  |
|----------------------------------------------------------------------|----------------------------------------------------------------------------------------------------|------|-------------------------------|----------------------------------------------------------------------------------------------------|-------------------------------------------------------------|--|
| GESTÃO EMPRESARIAL<br>Home / Meus cursos / Gala de Aula / CESTÃO EMP | Vock selecionou abrie<br>gestao_empresarial.pdf<br>tipo: Adobe Acrobat Document<br>de: http://doctaous.pontabesc.com.br |      | inicio do curso<br>22/02/2016 | 22/08/2016                                                                                                    | Situação<br>MATRICULADO                                     |  |
| Conceito de gestão e concepção de v                                  | de http://unitcut.gordina.com.br<br>C que o Furdio deve faari<br>                                                       | etar | Material<br>escrito           | tao Empresarial Online<br>C Lor o material (<br>C Lor o material (<br>C | sscrifo<br>Mar Hofe Fana<br>S dove for<br>An de Influm para |  |

IMPORTANTE: POR MOTIVOS DE SEGURANÇA, SEMPRE APÓS A UTILIZAÇÃO DO SISTEMA, CLIQUE NA OPÇÃO "SAIR".

| Santa Cruz                                                                    |                                                      |                 | Meus Cursos 👤 🗸                         |
|-------------------------------------------------------------------------------|------------------------------------------------------|-----------------|-----------------------------------------|
|                                                                               |                                                      |                 | Olá, teste<br>com Acento<br>Informática |
|                                                                               |                                                      | Santa C         | ŮSair<br>ØKe                            |
|                                                                               |                                                      |                 |                                         |
| GESTÃO EMPRESARIAL                                                            |                                                      |                 |                                         |
| REQUISITO<br>0% concluido - 0<br>DISCIPLIN/<br>0% concluido<br>0 de 1 discipl | S PARA CONCLUSÃO DO CURSO<br>0 de 1 requisitos<br>AS |                 |                                         |
| > Acessar curso                                                               | Inicio do curso                                      | evisto Situação |                                         |

Em caso de acesso ao "AVA – Trabalhos e atividades", constará a página com os cursos e atividades.

| AVA Santa Cruz Meus cursos 👻                                 |                                                                |                       |                                                                                                    |                                     |
|--------------------------------------------------------------|----------------------------------------------------------------|-----------------------|----------------------------------------------------------------------------------------------------|-------------------------------------|
| nel                                                          |                                                                |                       |                                                                                                    |                                     |
| Aviso Importante                                             |                                                                |                       | A Navegação                                                                                                    | -                                   |
| Clique no botão abaixo para ac<br>Ativida<br>Vis             | essar ao tutorial de Como J<br>de no Moodle<br>sualizar        | postar uma            | Painel Página inicial do site Páginas do site Meus cursos DIR3SAM-3SBM-3SA - FILOSO 2018_1 - DIRSSAM 2018/1 : D | DFIA JURÍDICA<br>Direito Contratual |
| Clique no botão abaixo para a<br>Calendário                  | acessar ao Calendário de Pr<br>de Provas <b>EaD</b>            | rovas EaD             |                                                                                                    |                                     |
| Aluno, caso tenha 2 ou mais provas simultâneas (no m<br>neac | esmo dia e horário), entre em contato com r<br>J@santacruz.br. | nead1@santacruz.br ou |                                                                                                    |                                     |
|                                                              |                                                                |                       |                                                                                                    |                                     |

Qualquer dúvida, entre em contato com o seu Tutor através do contato divulgado pelos mesmos ou em casos técnicos relacionados com a informática, através do e-mail: <u>nead1@santacruz.br</u>